# <u>P1</u>

### <u>Glow</u>

Individual log in details. Class teacher has given out these details.

### Education City –

To access Education City between 8.30am and 4.30pm https://www.educationcity.com/ Username: 637Dailly Password: 533348 Country: Scotland

Once logged in they can log in individually as follows:

A log in page will appear once logged in as the school. Click Student: This will bring in another log in screen. Pupils should click on "pick from list" on the right-hand side.

This will bring up a screen with a list of classes.

Pupils should click on their class and this will bring up a list of pupil names. Pupils select their name from the list. This will then record all their scores and progress.

### <u>Sumdog</u>

Individual log in details. Class teacher has given out these details.

### **BBC Bitesize**

Early Level – P1

Topmarks Early Years

<u>UK ixl</u> <u>https://uk.ixl.com</u> - Reception

# Scotland CfE Teaching Resources – Early Level

How do teachers and parents sign up for the free month?

Setting this up is really easy to do - go to www.twinkl.co.uk/offer and enter code UKTWINKLHELPS

### How can I help parents to use Twinkl independently?

We have a number of really helpful guides, designed for parents, for different areas of the curriculum. You can direct parents towards our dedicated Parents' Hub which contains hundreds of educational activities designed for use at home. Or, browse this area yourself and hand-pick individual resources to share. For primary-aged children, take a look at our 5-11 area. Again, this was created with parents in mind so it's filled with guides and information about what children should be learning in each year group, for each curriculum area.

## Study Ladder

Sign up as a parent and choose Reception grade

At school http://www.atschool.co.uk

Oxford Owl https://www.oxfordowl.co.uk Choose your child's age range – 4-5, 5-6, etc

Snappy Maths http://snappymaths.com/

Primary Homework Primaryhomeworkhelp.co.uk

<u>CBBC</u> https://www.bbc.co.uk/cbbc

DJ Cow http://www.ictgames.com/hybrid.html

# <u>P2</u>

### <u>Glow</u>

Individual log in details. Class teacher has given out these details.

### Education City –

To access Education City: https://www.educationcity.com/ Username: 637Dailly Password: 533348 Country: Scotland

Once logged in they can log in individually as follows:

A log in page will appear once logged in as the school. Click Student: This will bring in another log in screen. Pupils should click on "pick from list" on the right-hand side.

This will bring up a screen with a list of classes.

Pupils should click on their class and this will bring up a list of pupil names. Pupils select their name from the list. This will then record all their scores and progress.

### <u>Sumdog</u>

Individual log in details. Class teacher has given out these details.

### **BBC Bitesize**

First Level

# <u>Topmarks</u>

Key Stage 1

### <u>UK ixl</u> <u>https://uk.ixl.com</u> - Year 1

# Nurture Store

https://nurturestore.co.uk/category/by-age/

# Scotland CfE Teaching Resources – First Level

How do teachers and parents sign up for the free month?

Setting this up is really easy to do - go to www.twinkl.co.uk/offer and enter code UKTWINKLHELPS

### How can I help parents to use Twinkl independently?

We have a number of really helpful guides, designed for parents, for different areas of the curriculum. You can direct parents towards our dedicated Parents' Hub which contains hundreds of educational activities designed for use at home. Or, browse this area yourself and hand-pick individual resources to share.

For primary-aged children, take a look at our 5-11 area. Again, this was created with parents in mind so it's filled with guides and information about what children should be learning in each year group, for each curriculum area.

## Study Ladder

Sign up as a parent and choose grade Year 1

## At school

http://www.atschool.co.uk Classroom Key Stage 1

## Oxford Owl

https://www.oxfordowl.co.uk Choose your child's age range – 4-5, 5-6, etc

### DJ Cow

http://www.ictgames.com/hybrid.html

<u>Snappy Maths</u> <u>http://snappymaths.com/</u>

### <u>Primary Homework</u> Primaryhomeworkhelp.co.uk

# <u>P3</u>

### <u>Glow</u>

Individual log in details. Class teacher has given out these details.

### Education City –

To access Education City: <u>https://www.educationcity.com/</u> Username: 637Dailly Password: 533348 Country: Scotland

Once logged in they can log in individually as follows:

A log in page will appear once logged in as the school. Click Student: This will bring in another log in screen. Pupils should click on "pick from list" on the right-hand side.

This will bring up a screen with a list of classes.

Pupils should click on their class and this will bring up a list of pupil names. Pupils select their name from the list. This will then record all their scores and progress.

### <u>Sumdog</u>

Individual log in details. Class teacher has given out these details.

### **BBC Bitesize**

First Level

Topmarks Key Stage 1

<u>UK ixl</u> <u>https://uk.ixl.com</u> - Year 2

### Scotland CfE Teaching Resources – First Level

How do teachers and parents sign up for the free month?

Setting this up is really easy to do - go to www.twinkl.co.uk/offer and enter code UKTWINKLHELPS

#### How can I help parents to use Twinkl independently?

We have a number of really helpful guides, designed for parents, for different areas of the curriculum. You can direct parents towards our dedicated Parents' Hub which contains hundreds of educational activities designed for use at home. Or, browse this area yourself and hand-pick individual resources to share.

For primary-aged children, take a look at our 5-11 area. Again, this was created with parents in mind so it's filled with guides and information about what children should be learning in each year group, for each curriculum area.

### **Study Ladder**

Sign up as a parent and choose grade Year 2

### At school

http://www.atschool.co.uk Classroom Key Stage 1

### **Oxford Owl**

https://www.oxfordowl.co.uk Choose your child's age range – 4-5, 5-6, etc

#### **DJ Cow**

http://www.ictgames.com/hybrid.html

Snappy Maths http://snappymaths.com/

### <u>Primary Homework</u> Primaryhomeworkhelp.co.uk

# <u>P4</u>

### <u>Glow</u>

Individual log in details. Class teacher has given out these details.

### Education City –

To access Education City: https://www.educationcity.com/ Username: 637Dailly Password: 533348 Country: Scotland

Once logged in they can log in individually as follows:

A log in page will appear once logged in as the school. Click Student: This will bring in another log in screen. Pupils should click on "pick from list" on the right-hand side.

This will bring up a screen with a list of classes.

Pupils should click on their class and this will bring up a list of pupil names. Pupils select their name from the list. This will then record all their scores and progress.

### <u>Sumdog</u>

Individual log in details. Class teacher has given out these details.

### **BBC Bitesize**

Key Stage 1

Topmarks Early Years

<u>UK ixl</u> <u>https://uk.ixl.com</u> - Year 3

### Scotland CfE Teaching Resources – First Level

How do teachers and parents sign up for the free month?

Setting this up is really easy to do - go to www.twinkl.co.uk/offer and enter code UKTWINKLHELPS

#### How can I help parents to use Twinkl independently?

We have a number of really helpful guides, designed for parents, for different areas of the curriculum. You can direct parents towards our dedicated Parents' Hub which contains hundreds of educational activities designed for use at home. Or, browse this area yourself and hand-pick individual resources to share.

For primary-aged children, take a look at our 5-11 area. Again, this was created with parents in mind so it's filled with guides and information about what children should be learning in each year group, for each curriculum area.

### Study Ladder

Sign up as a parent and choose grade Year 3

### At school

http://www.atschool.co.uk Classroom Key Stage 1

Oxford Owl https://www.oxfordowl.co.uk Choose your child's age range – 4-5, 5-6, etc

DJ Cow http://www.ictgames.com/hybrid.html

Snappy Maths http://snappymaths.com/

<u>Primary Homework</u> Primaryhomeworkhelp.co.uk

# <u>P5</u>

### <u>Glow</u>

Individual log in details. Class teacher has given out these details.

### Education City –

To access Education City: <u>https://www.educationcity.com/</u> Username: 637Dailly Password: 533348 Country: Scotland

Once logged in they can log in individually as follows:

A log in page will appear once logged in as the school. Click Student: This will bring in another log in screen. Pupils should click on "pick from list" on the right-hand side.

This will bring up a screen with a list of classes.

Pupils should click on their class and this will bring up a list of pupil names. Pupils select their name from the list. This will then record all their scores and progress.

### <u>Sumdog</u>

Individual log in details. Class teacher has given out these details.

### **BBC Bitesize**

Second Level

Topmarks Key Stage 2

<u>UK ixl</u> <u>https://uk.ixl.com</u> - Year 4

# Scotland CfE Teaching Resources – Second Level

How do teachers and parents sign up for the free month?

Setting this up is really easy to do - go to www.twinkl.co.uk/offer and enter code UKTWINKLHELPS

### How can I help parents to use Twinkl independently?

We have a number of really helpful guides, designed for parents, for different areas of the curriculum. You can direct parents towards our dedicated Parents' Hub which contains hundreds of educational activities designed for use at home. Or, browse this area yourself and hand-pick individual resources to share.

For primary-aged children, take a look at our 5-11 area. Again, this was created with parents in mind so it's filled with guides and information about what children should be learning in each year group, for each curriculum area.

# Study Ladder

Sign up as a parent and choose grade Year 4

# At school

http://www.atschool.co.uk Classroom Key Stage 2

<u>Oxford Owl</u> <u>https://www.oxfordowl.co.uk</u> Choose your child's age range – 4-5, 5-6, etc

## **Morning Starter**

https://www.transum.org/Software/SW/Starter of the day/

<u>Snappy Maths</u> <u>http://snappymaths.com/</u>

<u>Primary Homework</u> Primaryhomeworkhelp.co.uk

# <u>P6</u>

### <u>Glow</u>

Individual log in details. Class teacher has given out these details.

### Education City –

To access Education City: https://www.educationcity.com/ Username: 637Dailly Password: 533348 Country: Scotland

Once logged in they can log in individually as follows:

A log in page will appear once logged in as the school. Click Student: This will bring in another log in screen. Pupils should click on "pick from list" on the right-hand side.

This will bring up a screen with a list of classes.

Pupils should click on their class and this will bring up a list of pupil names. Pupils select their name from the list. This will then record all their scores and progress.

### <u>Sumdog</u>

Individual log in details. Class teacher has given out these details.

### **BBC Bitesize**

Second Level

Topmarks Key Stage 2

<u>UK ixl</u> <u>https://uk.ixl.com</u> - Year 5

# Scotland CfE Teaching Resources – Second Level

How do teachers and parents sign up for the free month?

Setting this up is really easy to do - go to www.twinkl.co.uk/offer and enter code UKTWINKLHELPS

### How can I help parents to use Twinkl independently?

We have a number of really helpful guides, designed for parents, for different areas of the curriculum. You can direct parents towards our dedicated Parents' Hub which contains hundreds of educational activities designed for use at home. Or, browse this area yourself and hand-pick individual resources to share.

For primary-aged children, take a look at our 5-11 area. Again, this was created with parents in mind so it's filled with guides and information about what children should be learning in each year group, for each curriculum area.

# Study Ladder

Sign up as a parent and choose grade Year 5

# At school

http://www.atschool.co.uk Classroom Key Stage 2

<u>Oxford Owl</u> <u>https://www.oxfordowl.co.uk</u> Choose your child's age range – 4-5, 5-6, etc

## **Morning Starter**

https://www.transum.org/Software/SW/Starter of the day/

<u>Snappy Maths</u> <u>http://snappymaths.com/</u>

<u>Primary Homework</u> Primaryhomeworkhelp.co.uk

# <u>P7</u>

### <u>Glow</u>

Individual log in details. Class teacher has given out these details.

### Education City –

To access Education City: <u>https://www.educationcity.com/</u> Username: 637Dailly Password: 533348 Country: Scotland

Once logged in they can log in individually as follows:

A log in page will appear once logged in as the school. Click Student: This will bring in another log in screen. Pupils should click on "pick from list" on the right-hand side.

This will bring up a screen with a list of classes.

Pupils should click on their class and this will bring up a list of pupil names. Pupils select their name from the list. This will then record all their scores and progress.

### <u>Sumdog</u>

Individual log in details. Class teacher has given out these details.

### **BBC Bitesize**

Second Level

Topmarks Key Stage 2

<u>UK ixl</u> <u>https://uk.ixl.com</u> - Year 6

# Scotland CfE Teaching Resources – Second Level

How do teachers and parents sign up for the free month?

Setting this up is really easy to do - go to www.twinkl.co.uk/offer and enter code UKTWINKLHELPS

### How can I help parents to use Twinkl independently?

We have a number of really helpful guides, designed for parents, for different areas of the curriculum. You can direct parents towards our dedicated Parents' Hub which contains hundreds of educational activities designed for use at home. Or, browse this area yourself and hand-pick individual resources to share.

For primary-aged children, take a look at our 5-11 area. Again, this was created with parents in mind so it's filled with guides and information about what children should be learning in each year group, for each curriculum area.

## Study Ladder

Sign up as a parent and choose grade Year 6

# At school

http://www.atschool.co.uk Classroom Key Stage 2

# Oxford Owl

https://www.oxfordowl.co.uk Choose your child's age range – 4-5, 5-6, etc

## **Morning Starter**

https://www.transum.org/Software/SW/Starter of the day/

<u>Snappy Maths</u> <u>http://snappymaths.com/</u>

### <u>Primary Homework</u> Primaryhomeworkhelp.co.uk